Zürcher Hochschule für Angewandte Wissenschaften

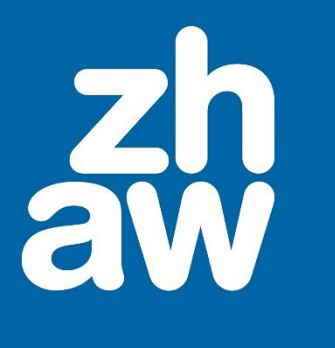

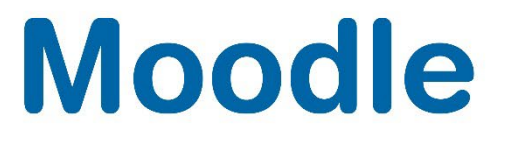

# ZHAW Notenstufen in Bewertungen anwenden

Anleitung

Moodle Version 4.3

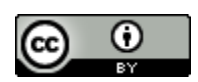

Dieses Werk ist lizenziert unter einer Creative Commons Namensnennung 4.0 International Lizenz.

Stand: Juni 2024

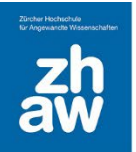

## Moodle

## Inhalt

| 1. | Notenstufen einstellen                                       | .3 |
|----|--------------------------------------------------------------|----|
| 2. | Notenstufen in der Bewertungsansicht anzeigen                | .4 |
| 3. | Notenstufen für alle Bewertungsaspekte des Kurses einstellen | .6 |

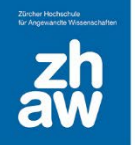

#### 1. Notenstufen einstellen

Bei Moodle ist auf Systemebene ein Notenspiegel (Notenstufen) voreingestellt.

Um die Notenstufen in einem Moodle-Kurs anzeigen zu lassen, klicken Sie im Moodle-Kurs oben im Kurs-Menü auf *Bewertungen* und wählen Sie dann links über das Dropdown-Menü *Notenstufen* aus.

| Kurs Einstellungen Teilnehmerrin                | nen Bewertung       | gen Berichte Mehr∽      | ,          |
|-------------------------------------------------|---------------------|-------------------------|------------|
| Bewertungsübersicht -                           | lutzer/innen suchen | Filter nach             | n Name ~   |
| Anzeigen                                        |                     |                         |            |
| ✓ Bewertungsübersicht                           |                     | Duplizieren             |            |
| Bewertungsverlauf                               |                     | Bewertungsrichtlinien u | nd         |
| Übersicht                                       |                     | Rubirken mit Skala und  |            |
| Einzelansicht                                   |                     | notonotaren             |            |
| V Bewertungsbericht                             | Institution •••     | 1. Abgabe •••           | 2. Abgabe  |
| Übersicht für Teilnehmer/in                     |                     | un bearbeitetes<br>Foto | bearbeitet |
| Konfiguration                                   |                     |                         |            |
| Setup für Bewertungen                           |                     |                         |            |
| Einstellungen zur Kursbewertung                 |                     |                         |            |
| Grundeinstellungen: Bewertungsübersicht         |                     |                         |            |
| Mehr                                            |                     |                         |            |
| Bewertungsskalen                                |                     |                         |            |
| Notenstufen                                     |                     |                         |            |
| Import                                          |                     |                         |            |
| Export                                          |                     |                         |            |
| aW Datenschutz   Hitemittel zu Moodle   53 Supp | octanfrage          |                         |            |

Die voreingestellten Notenstufen (Viertelnoten) werden Ihnen angezeigt. Es steht Ihnen frei die Notenstufen in Ihrem Kurs anzupassen. Klicken Sie hierzu auf *Bearbeiten*.

| Kurs     | Einstellungen | Teilnehmer/innen | Bewertungen | Berichte | Mehr ~ |      |
|----------|---------------|------------------|-------------|----------|--------|------|
|          |               |                  |             |          |        |      |
| Notenstu | ifen -        | Bearbeiten       |             |          |        |      |
| Notenst  | ufen          |                  |             |          |        |      |
| Höchste  |               |                  | Niedrigste  |          |        | Note |
| 100,00 % |               |                  | 98,00 %     |          |        | 6    |
| 97,99 %  |               |                  | 93,00 %     |          |        | 5.75 |

Setzen Sie das Häkchen bei Voreinstellungen überschreiben.

| Notenstufen bearbeiten |   |                       |               |   |  |  |  |
|------------------------|---|-----------------------|---------------|---|--|--|--|
| ✓ Notenstufen          |   |                       |               |   |  |  |  |
|                        |   | ✓ Voreinstellungen üb | erschreiben 😨 |   |  |  |  |
| Note 1                 | 8 | 6                     | ≥ 98,00000    | % |  |  |  |
| Note 2                 |   | 5.75                  | ≥ 93,00000    | % |  |  |  |
| Note 3                 |   | 5.5                   | ≥ 88,00000    | % |  |  |  |

Wenn Sie mehr Felder für die Notenstufen brauchen, können Sie jeweils unten auf der Seite auf 3 Felder zum Formular hinzufügen klicken.

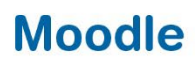

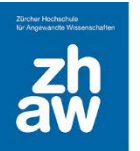

Die Notenstufen berechnen sich aus der Prozentzahl, der im Test erreichten Punkte in Abhängigkeit der maximalen Punkte (100%). Die Punkte werden in den Einstellungen des Tests bereits beim Erstellen vorgegeben und können jederzeit geändert werden. Lesen Sie hierzu die Anleitung zum Erstellen der Aktivität «Test».

#### 2. Notenstufen in der Bewertungsansicht anzeigen

Rufen Sie oben im Kurs-Menü *Bewertungen* auf und wählen Sie links über das Dropdown-Menü *Setup für Bewertungen* aus.

| Kurs Einstellungen Tei                                               | ilnehmer/innen | Bewertungen      | Berichte Mehr ~ |                                        |
|----------------------------------------------------------------------|----------------|------------------|-----------------|----------------------------------------|
| ewertungsübersicht 🧹                                                 | Nutzer/        | innen suchen     | Filte           | r nach Name ~                          |
| Anzeigen                                                             |                |                  |                 |                                        |
| Bewertungsübersicht                                                  |                |                  |                 | Moodle 4.2 Testi                       |
| Bewertungsverlauf<br>Übersicht<br>Einzelansicht<br>Bewertungsbericht | -Adre          | sse •••          | institution ••• | Rubrics<br>Bewertung mit<br>Notenskala |
| Übersicht für Teilnehmer/in<br>onfiguration                          | 012@           | students.zhaw.ch | zhaw.ch         | 5<br>*                                 |
| Einstellungen zur Kursbewertung<br>Grundeinstellungen: Bewertungsül  | D13@           | students.zhaw.ch | zhaw.ch         | 5.5                                    |
| Mehr<br>Bewertungsskalen<br>Notenstufen                              | 017@           | students.zhaw.ch | zhaw.ch         | -                                      |
| Import<br>Export                                                     | 018@           | students.zhaw.ch | zhaw.ch         | -                                      |

Ihnen werden alle Bewertungsaspekte (Aktivitäten) aufgeführt. Wählen Sie beim entsprechenden Test über das *Bearbeiten*-Menü *Einstellungen bearbeiten* aus und klicken Sie auf *Mehr anzeigen*, damit Sie alle Optionen sehen können.

| Nar                | ne                              | Gewichtungen 🝞 | Beste Bewertung | Status    |                               | Aktionen     |
|--------------------|---------------------------------|----------------|-----------------|-----------|-------------------------------|--------------|
| ∨ Notenstufen zehn |                                 |                |                 | Summe Lee | re Bewertungen ausnehmen      |              |
|                    | t 🗹 TEST<br>Leistungsnachweis 1 | 100,0 %        | 10,00           |           |                               |              |
| Σ                  | GESAMTERGEBNIS<br>Kurs gesamt   |                | 10,00           |           | Bewertungsaspekt I<br>Sperren | bearbeiten 🕕 |

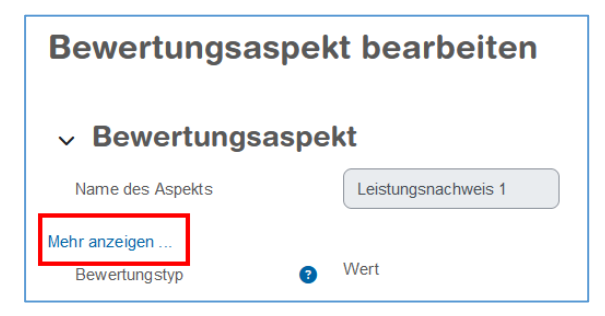

## Moodle

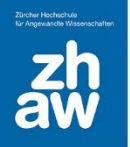

Wählen Sie unter *Bewertungsanzeige-Typ* die gewünschte Anzeige aus. Wir empfehlen *Note* (*Prozent*) zu wählen, um die Nachvollziehbarkeit zu erleichtern.

Die Berechnung der Notenstufen erfolgt auf 5 Stellen nach dem Komma genau. Mit der Option *Dezimalstellen* bestimmen Sie wie viele Nachkommastellen den Teilnehmenden Ihres Kurses in der Bewertungsansicht angezeigt werden (*Voreinstellung 2*).

| Bewertungsaspekt bearbeiten    |                                               |  |  |  |  |
|--------------------------------|-----------------------------------------------|--|--|--|--|
| ✓ Bewertungsasp                | ekt                                           |  |  |  |  |
| Name des Aspekts               | Leistungsnachweis 1                           |  |  |  |  |
| Weniger anzeigen               |                                               |  |  |  |  |
| Info zum Aspekt 📀              |                                               |  |  |  |  |
| ID-Nummer ?                    |                                               |  |  |  |  |
| Bestehensgrenze                | 0,00                                          |  |  |  |  |
| Multiplikator 3                | 1,0000                                        |  |  |  |  |
| Offset 3                       | 0,0000                                        |  |  |  |  |
| Bewertungsanzeige-Typ 3        | Note (Prozent)                                |  |  |  |  |
| Nachkommastellen für alles 🛛 📀 | Voreinstellung (2) 🗢                          |  |  |  |  |
| Gesperrt ab                    | □ Aktivieren 29 ◆ Januar ◆ 2024 ◆ 10 ◆ 39 ◆ 🗰 |  |  |  |  |

In der Bewertungsansicht der Teilnehmenden Ihres Kurses werden die Testergebnisse nun in den Notenstufen Ihres Kurses angezeigt.

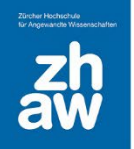

## Moodle

#### 3. Notenstufen für alle Bewertungen des Kurses einstellen

Navigieren Sie erneut in die *Bewertungsübersicht*. Wechseln Sie dort auf den Reiter *Einstellungen – Einstellungen zur Kursbewertung*.

Hier wählen Sie den *Bewertungsanzeige-Typ* für alle Bewertungsaspekte Ihres Kurses aus (Tests, Abgaben, Lektionen etc.) sowie auch die *Dezimalstellen*.

| Kurs Einstellungen                                         | Feilnehmer/innen Bewertungen Berichte Mehr ~                                                           |              |  |  |
|------------------------------------------------------------|----------------------------------------------------------------------------------------------------|--------------|--|--|
|                                                            |                                                                                                    |              |  |  |
| Einstellungen zu                                           | Kursbewertung ~                                                                                        |              |  |  |
| Einstellungen                                              | ur Kursbewertung                                                                                       |              |  |  |
| Die K                                                      | rseinstellungen legen fest, wie die Bewertungen für alle Teilnehmer/innen im Kurs gezeigt werden       |              |  |  |
|                                                            | Alle                                                                                                   | s einklappen |  |  |
| ✓ Aligemeines                                              |                                                                                                    |              |  |  |
|                                                            | Grundeinstellungen ändern                                                                              |              |  |  |
| Anzeige des<br>Gesamtergebnisses                           | ♥ Voreinstellung (Letzte) ◆                                                                            |              |  |  |
| Benutzte min. und max.<br>Bewertungen in der<br>Berechnung | Voreinstellung (Diese min. und max. Bewertungen sind in der Bewertungseinstellung für das Element fest | gelegt.) 🗢   |  |  |
| ✓ Bewertungsaspekte                                        |                                                                                                    |              |  |  |
|                                                            | Grundeinstellungen ändern                                                                              |              |  |  |
| Bewertungsanzeige-Typ                                      | Note (Prozent)                                                                                         |              |  |  |
| Nachkommastellen für alles                                 | Voreinstellung (2) +                                                                                   |              |  |  |

Zuvor individuell eingestellte Bewertungsanzeigen in den Aktivitäten werden überschrieben.

Lesen Sie auch die Umfangreiche Moodle Dokumentation:

https://docs.moodle.org/402/de/Notenstufen